# DMS-1250 A1 Series Firmware Release Notes

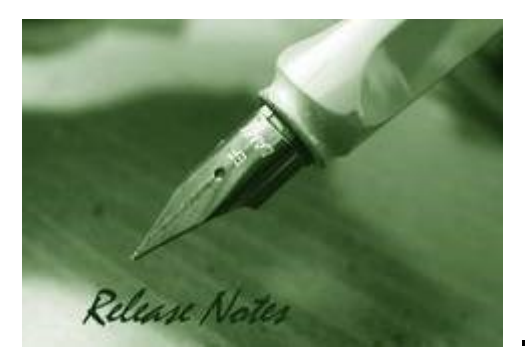

D-Link

Firmware Version: 1.00.010 Boot Code Version: 1.00.001 MIB Version: 1.00.010 Published: Nov. 16, 2023

These release notes include important information about D-Link switch firmware revisions. Please verify that these release notes are correct for your switch:

- If you are installing a new switch, please check the hardware version on the device label; make sure that your switch meets the system requirement of this firmware version. Please refer to <u>Revision History and System Requirement</u> for detailed firmware and hardware matrix.
- If the switch is powered on, you can check the hardware version by typing "show switch" command via Telnet or by checking the device information page on the web graphic user interface.
- If you plan to upgrade to the new firmware release, please refer to the <u>Upgrade Instructions</u> for the correct firmware upgrade procedure.

For more detailed information regarding our switch products, please refer to <u>Related</u> <u>Documentation</u>.

You can also download the switch firmware and technical documentation from <a href="http://tsd.dlink.com.tw">http://tsd.dlink.com.tw</a>.

### Contents

| Upgrade Instructions:                                             | . 3      |
|-------------------------------------------------------------------|----------|
| Upgrade using CLI (via Console or Telnet)<br>Upgrade using Web-UI | .3<br>.4 |
| New Features:                                                     | . 7      |
| Changes of MIB :                                                  | . 7      |
| Changes of Command Line Interface:                                | . 7      |
| Known Issues:                                                     | . 7      |
| Related Documentation:                                            | . 8      |

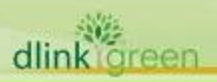

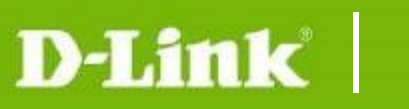

| Revision History and System Requirement: |            |                                                |                  |  |  |  |
|------------------------------------------|------------|------------------------------------------------|------------------|--|--|--|
| Firmware Version                         | Date       | Model                                          | Hardware Version |  |  |  |
| Runtime: V1.00.010<br>Boot: 1.00.001     | 11-Sep2023 | DMS-1250-10S<br>DMS-1250-10SP<br>DMS-1250-12TP | A1               |  |  |  |

### **Upgrade Instructions:**

D-Link Switches support firmware upgrade via TFTP server. You can download the firmware from D-Link web site <u>http://tsd.dlink.com.tw</u>, and copy the downloaded firmware to the TFTP server folder. Please make sure that the TFTP server is accessible from the switch via networks.

# **Upgrade using CLI (via Console or Telnet)**

1. If you use Telnet, please make sure the network connection between the switch and PC is active. If you use Console, please use "Serial to USB" cable connect switch console port and PC USB interface.

2. Via Telnet: Use software that supports telnet, for example, HyperTerminal or Telnet command in Microsoft Windows, to connect to the switch. If you are using Telnet command, type the command followed by the switch IP address, eg. *telnet 10.90.90.90*.

Via Console: Use software that supports serial communication, for example, HyperTerminal, Putty or SecureCRT to connect switch console port with band rate **115200**.

3. The logon prompt will appear.

The switch will prompt the user to enter his/her username and password. Both the default username and password are **"admin"**.

To upgrade the switch firmware, execute the following command:

| Command                        | Function                             |
|--------------------------------|--------------------------------------|
|                                | Download firmware file from the TFTP |
| copy htp://LOCATION/SOURCE-ORL | server to the switch.                |

Note. The switch supports dual images and will automatically upgrade to the other image id which is not in current operation.

When completing firmware upgrade, the following messages will pop up.

```
Switch# copy tftp://10.90.90.99/DMS-1250-SERIES-V1-00-008-FW.hex
TFTP Firmware Upgrade processing.....Do not power off!!
Firmware upgrade successfully!
Switch#
```

4. Select image id that has been successfully upgraded to new firmware to start up. Reboot system and execute the following command to check the firmware version and the switch's information.

| Command       | Function                                                      |
|---------------|---------------------------------------------------------------|
| show switch   | Display the information of current firmware and boot version. |
| show firmware | Display the information of the image or firmware.             |

### Example:

dlink

oreen

3

D-Link DMS-1250 A1 Series Firmware Release Notes

```
Firmware upgrade successfully!
Switch#
```

#### 2. Switch# show switch

```
Device Information

Device Type : DMS-1250-10S Multi-Gigabit Ethernet Smart Managed Swit

ch

System Name : Switch

System Location :

System Contact :

Boot PROM Version : 1.00.001

Firmware Version : V1.00.008

Hardware Version : A1

MAC Address : 00-12-55-99-00-78

IP Address : 10.90.90.90

Mask : 255.0.0.0

Gateway : 0.0.0.0

System Time : 01/01/2023 00:00:52

Serial Number : QQABC12345600
```

```
Switch#
```

#### 3. Switch# show firmware

| Image ID | Version   | Size(B)  | Update Tim | e        |
|----------|-----------|----------|------------|----------|
| *1c      | V1.00.008 | 13078080 | 01/01/2023 | 00:00:00 |
| 2        | V1.00.008 | 13078080 | 01/01/2023 |          |

c : Current boot up firmware

\* : Boot up firmware

# **Upgrade using Web-UI**

- 1. Connect a workstation to any switch port of the device.
- 2. Open the web browser from the workstation and enter the IP address of the switch. The switch's default IP address is 10.90.90.90.
- 3. Press OK to login. Both the username and password are "admin" by default.
- 4. To update switch's firmware or configuration file, select **Tools > Firmware Backup & Upgrade** from the banner.

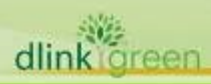

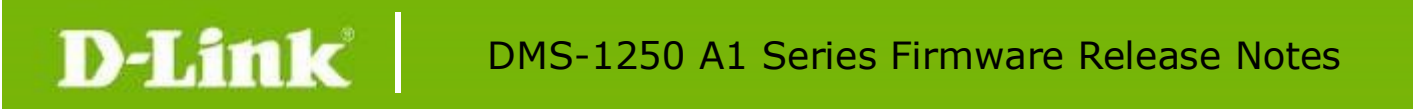

| 💾 Save 🗸                                                                                                    | 🛠 Tools 🧄 🔶 Wizard 🔹 Online      | Help 🗸 English 🗸           |                                       |
|----------------------------------------------------------------------------------------------------|----------------------------------|----------------------------|---------------------------------------|
| Fuzzy Search                                                                                                    | Firmware Information             | Jpgrade from HTTP          |                                       |
| DMS-1250-10                                                                                                    | Configuration Information        | grade from HTTP            |                                       |
| ⊡… 🍘 System<br>⊡… 🍘 Manageme                                                                                                    | Firmware Upgrade & Backup <      | Firmware Upgrade from HTTP | Choose File No file chosen<br>Image 2 |
| E- Cos                                                                                                    | Configuration Restore & Backup > | Firmware Upgrade from TFTP |                                       |
| ACL                                                                                                    | Log Backup >                     | Firmware Backup to HTTP    |                                       |
| D Construction of the security of the security of the secur | Ping                             | Firmware Backup to TFTP    |                                       |
| g 🎽 Green                                                                                                    | Trace Route                      |                            |                                       |
|                                                                                                    | Reset                            |                            |                                       |
|                                                                                                    | Reboot System                    |                            |                                       |
|                                                                                                    |                                  |                            |                                       |

- 5. Two methods can be selected : HTTP or TFTP
- 6. Select **Firmware Update from HTTP** to upgrade the firmware to or from your local drive of PC.

| Firmware Upgrade from HTTP |                                                            |         |
|----------------------------|------------------------------------------------------------|---------|
| Firmware Upgrade from HTTP |                                                            |         |
| Source URL                 | Choose File No file chosen                                 |         |
| Destination URL            | Image 2                                                    |         |
|                            |                                                            | Upgrade |
|                            |                                                            |         |
| Firmware Upgrade from HTTP |                                                            |         |
| Source URL                 | Choose File DMS-1250-SERIES-V1-00-008-FWhex                |         |
| Destination URL            | Image 2                                                    |         |
|                            |                                                            | Upgrade |
| a. Click "Choose I         | File" to browse your inventories for a saved firmware file |         |

b. Click **Upgrade** after selecting the firmware file you want to upgrade

| Firmware Upgrade from HTTP                   |                                             | _       |
|----------------------------------------------|---------------------------------------------|---------|
| Firmware Upgrade from HTTP                   |                                             |         |
| Source URL                                   | Choose File DMS-1250-SERIES-V1-00-008-FWhex |         |
| Destination URL                              | Image 2                                     |         |
|                                              |                                             | Upgrade |
| Firmware Upgrade Information                 |                                             |         |
| Receiving firmware, please wait17% complete. |                                             |         |
|                                              |                                             |         |

- c. It will be download the firmware file to DUT.
- d. When download success, do not power off, and will continue process upgrading (write firmware to flash).

| Firmware Upgrade from HTTP                                               |                                                         |         |
|--------------------------------------------------------------------------|---------------------------------------------------------|---------|
| Firmware Upgrade from HTTP                                               |                                                         |         |
| Source URL<br>Destination URL                                            | Choose File DMS-1250-SERIES-V1-00-008-FW/hex<br>Image 2 | Upgrade |
| Firmware Upgrade Information Processing upgrade, please wait8% complete. |                                                         |         |

e. Wait until the "Firmware Upgrade Successful" message pops up.

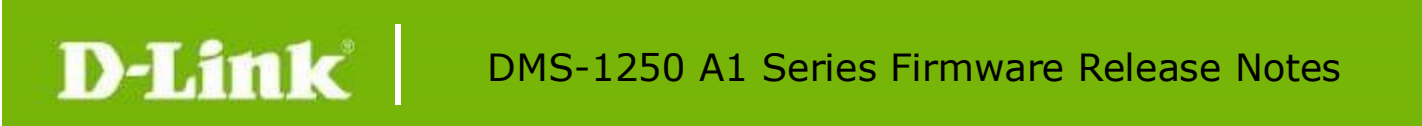

| Firmware Upgrade from HTTP |                           |                           |    |  |         |
|----------------------------|---------------------------|---------------------------|----|--|---------|
| Firmware Upgrade from HTTP |                           |                           |    |  |         |
| Source LIPI                | Chasse File No file shoop |                           |    |  |         |
| Destantes UDI              | Choose File No lie chosen |                           |    |  |         |
| Destination URL            | Image 2                   |                           |    |  | Upgrade |
|                            |                           |                           |    |  |         |
|                            |                           |                           |    |  |         |
|                            |                           |                           |    |  |         |
|                            | Warn                      | ina                       | ×  |  |         |
|                            |                           |                           |    |  |         |
|                            | 🤑 F                       | irmware upgraded success. |    |  |         |
|                            |                           |                           | OK |  |         |
|                            |                           |                           |    |  |         |
|                            |                           |                           |    |  |         |

7. Select **TFTP** to upgrade the firmware to or from a remote TFTP server.

| Firmware Upgrade from TFT  | P        |                                        |  |         |
|----------------------------|----------|----------------------------------------|--|---------|
| Firmware Upgrade from TFTP |          |                                        |  |         |
| TFTP Server IP             | • • •    | <ul> <li>IPv4</li> <li>IPv6</li> </ul> |  |         |
| Source URL                 | 64 chars |                                        |  | Upgrade |

- a. Enter the TFTP server IP and the URL of the firmware file located on the TFTP server.
- b. Click **Upgrade** after selecting the firmware file you want to restore.
- c. It will be download the firmware file to DUT.

| Firmware Upgrade from TFTP                                                  |                         |                  |         |
|-----------------------------------------------------------------------------|-------------------------|------------------|---------|
| Firmware Upgrade from TFTP                                                  |                         |                  |         |
| TFTP Server IP                                                              | 192 - 188 - 81 - 81     | © IPv4<br>○ IPv6 |         |
| Source URL                                                                  | DMS-1250-SERIES-V1-00-0 |                  | Upgrade |
| Firmware Upgrade Information<br>Receiving firmware, please wait5% complete. |                         |                  |         |

d. When download success, do not power off, and will continue process upgrading (write firmware to flash).

| Firmware Upgrade from TFTP                     |                         |                  |         |  |  |
|------------------------------------------------|-------------------------|------------------|---------|--|--|
| Firmware Upgrade from TFTP                     |                         |                  |         |  |  |
| TFTP Server IP                                 | 192 - 188 - 81 - 81     | @ IPv4<br>○ IPv6 |         |  |  |
| Source URL                                     | DMS-1250-SERIES-V1-00-0 |                  | Upgrade |  |  |
| Firmware Upgrade Information                   |                         |                  |         |  |  |
| Processing upgrade, please wait. 16% complete. |                         |                  |         |  |  |

e. Wait until the firmware upgrade ends.

|          | Firmware Upgrade from TFTP | <br>         |                |    |  |         |
|----------|----------------------------|--------------|----------------|----|--|---------|
|          | Firmware Upgrade from TFTP |              |                |    |  |         |
|          | TFTP Server IP             |              | IPv4           |    |  |         |
|          |                            |              | O IPv6         |    |  |         |
|          | Source URL                 |              |                |    |  |         |
|          |                            |              |                |    |  | Upgrade |
|          |                            |              |                |    |  |         |
|          |                            |              |                |    |  |         |
|          |                            |              |                |    |  |         |
|          |                            | vvarning     |                | ×  |  |         |
|          |                            | Firmware upg | raded success. |    |  |         |
|          |                            |              |                |    |  |         |
|          |                            |              |                | OK |  |         |
|          |                            |              |                |    |  |         |
|          |                            |              |                |    |  |         |
|          |                            |              |                |    |  |         |
| 38165.   |                            |              |                |    |  |         |
| dlink    |                            |              |                |    |  |         |
| allink Q | Reel                       |              |                |    |  |         |

### **New Features:**

| MIB Version | New Features            |
|-------------|-------------------------|
| V1.00.010   | 1 <sup>st</sup> release |

## Changes of MIB :

For detailed changes of MIB content, please refer to the modification history in each MIB file.

| MIB Version | MIB File                      | New Features            |
|-------------|-------------------------------|-------------------------|
| V1.00.010   | DMS-1250-SERIES-V1.00.010.mib | 1 <sup>st</sup> release |

## **Changes of Command Line Interface:**

The section below only shows command line changes that may bring backward compatibility issues with configuration settings for previous version of firmware. Any new feature commands that do not have backward compatibility issues are not included in the below section.

| Firmware<br>Version | Changes                 |
|---------------------|-------------------------|
| V1.00.010           | 1 <sup>st</sup> release |

### **Known Issues:**

dlink

| Firmware<br>Version                                                                                                    | Is | sues                                                                                                    | Note                     |  |
|----------------------------------------------------------------------------------------------------|----|----------------------------------------------------------------------------------------------------|--------------------------|--|
|                                                                                                    | 1. | PC2 still can receive packets (less than<br>64Kbytes) from PC1 when enable DOS Ping to<br>Death attack.                                                                                                    | Chipset limitation       |  |
| V1.00.010                                                                                                    | 2. | The Voice VLAN dynamic member will forward<br>Voice VLAN ID packets starting from the 2nd<br>packets. The first one packet with OUI will be<br>classified by switch but will not be assigned to<br>the Voice VLAN. | Current design behavior. |  |
|                                                                                                    | 3. | STP and LBD global cannot be enabled on the different ports at the same time.                                                                                                    | Current design behavior. |  |
|                                                                                                    | 4. | When provide power to Legacy PD, classification will show "class 0".                                                                                                    | Chipset limitation       |  |
|                                                                                                    | 5. | Cable Diagnostic test shows incorrect information (such as length) when the port is                                                                                                    | Chipset limitation       |  |
| and the second second se |    |                                                                                                    |                          |  |

# DMS-1250 A1 Series Firmware Release Notes

not connected or with open cable.

| 6.  | The LED of SFP interface via 10G Fiber to Copper<br>transceiver will link up and blink without<br>connecting to cable. | Function works.<br>This LED issue will be fixed<br>in future release. |
|-----|----------------------------------------------------------------------------------------------------|-----------------------------------------------------------------------|
| 7.  | Partner portNo and portPri of LACP Neighbor<br>Information cannot be correctly displayed.                              | This issue will be fixed in future release.                           |
| 8.  | [802.1X] When Authentication Server Failover, client can't pass authentication by local DB.                            | This issue will be fixed in future release.                           |
| 9.  | The static mac address setting will be removed when the PVID of the port changes.                                      | This issue will be fixed in future release.                           |
| 10. | MAC Address is changed after deletion of another IP Interface and save reboot.                                         | Current design behavior                                               |
| 11. | The UI is sometimes stuck on loading the log-in page. It's required to press F5 to refresh the web page.               | Current design behavior                                               |

## **Related Documentation:**

D-Link

- DMS-1250 Series A1 User Manual
- DMS-1250 Series Getting Started Guide

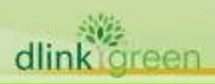